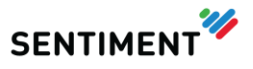

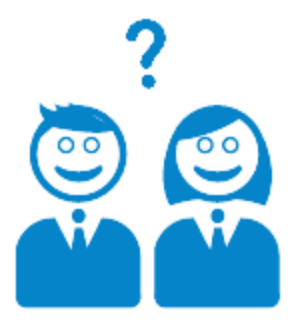

## Sentiment Publishing Power Step-by-Step Guide

V4.1.4 – February 2015

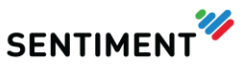

## **Publishing Power**

Publish content / comments directly, rather than having to use a third-party tool. You can now monitor all social activity in real time via the Sentiment app and engage your customers with content about your product or service on Facebook, Twitter, Google + or other message boards. Alternatively, you can schedule posts for different times of day and view all your teams' activity in a calendar view.

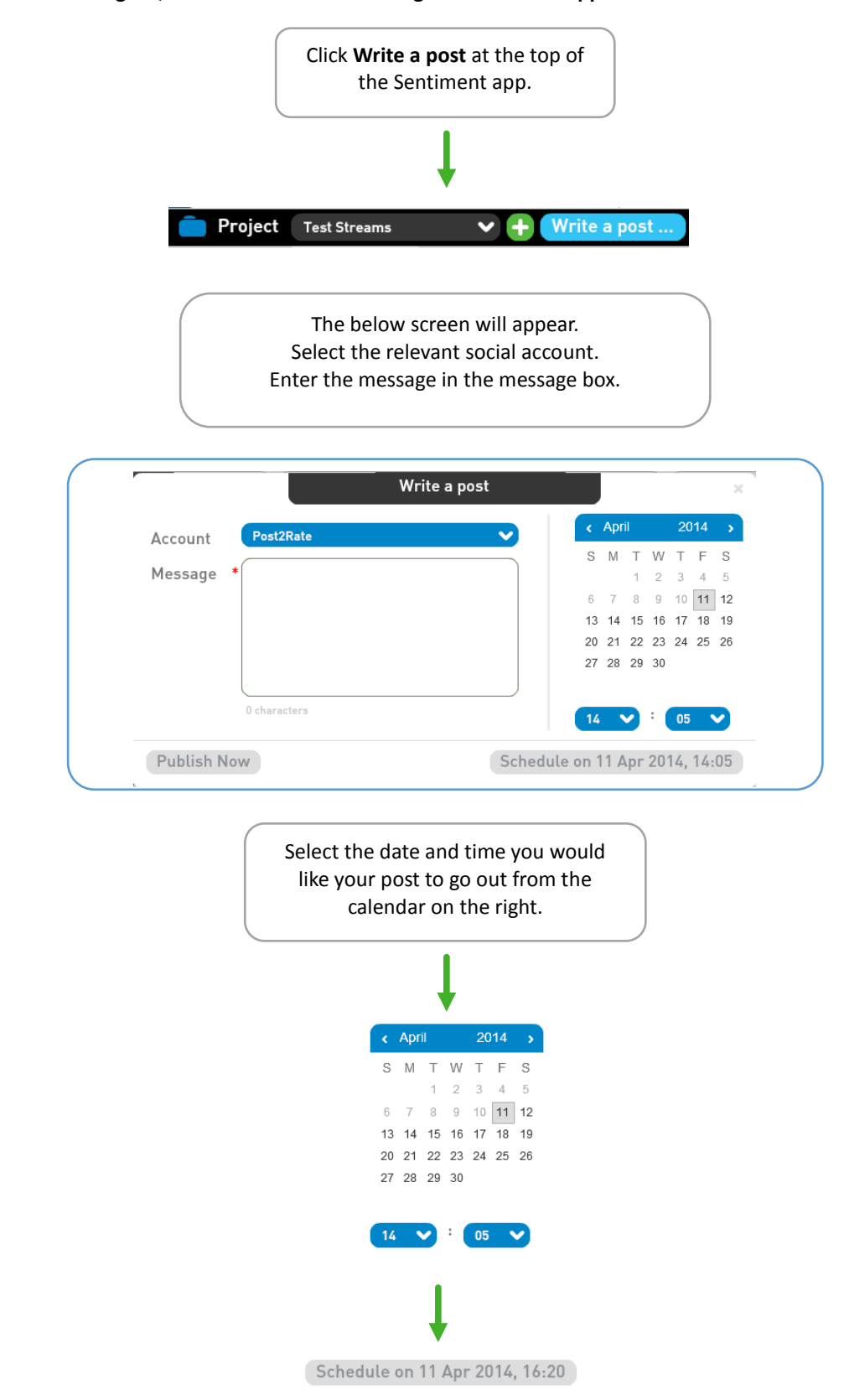

How to publish statuses on Google +, Twitter and Facebook using the Sentiment app

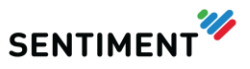

## **View Publish Calendar**

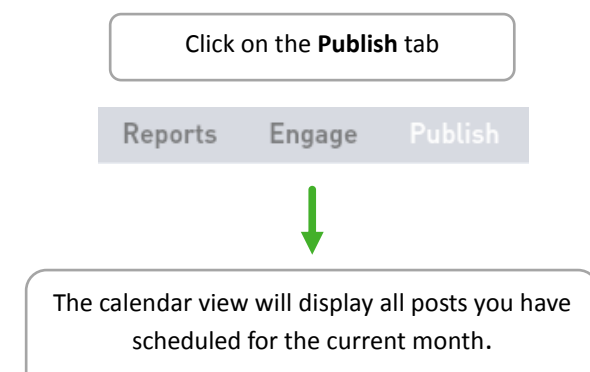

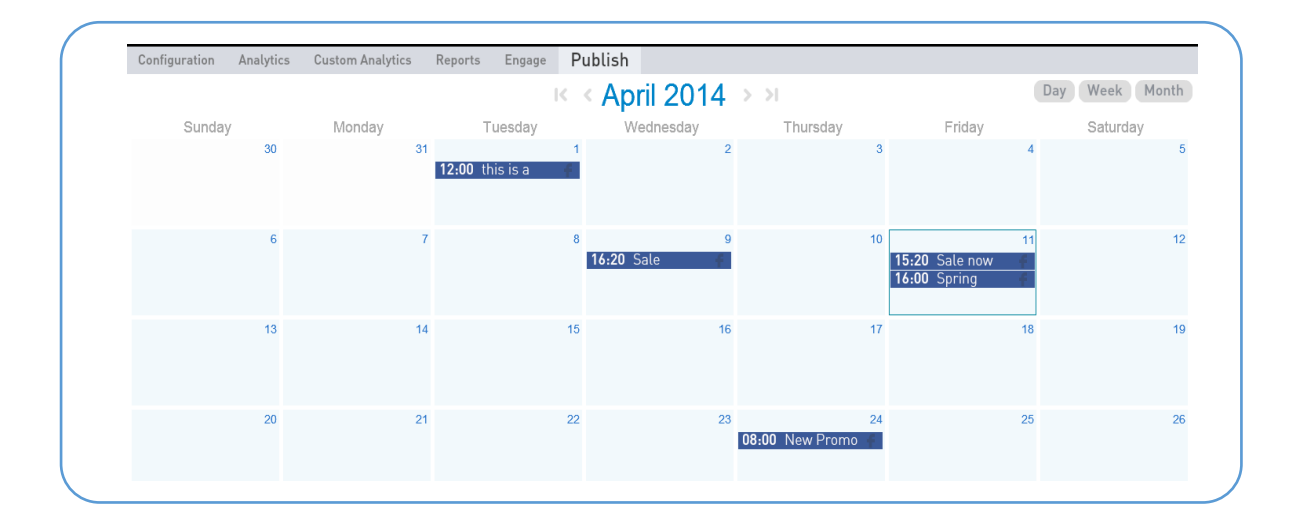